# <u>MF756Cx - 傳真轉寄至 SMB</u>

# MF756Cx – Forwarding Fax To SMB

1. 確認印表機電源已開啟及已完成網絡連線設定

Confirm the printer is powered on and completed the <u>network connection settings</u>

2. 在首頁中按「狀態確認」

Tap "Status Monitor" on the home screen

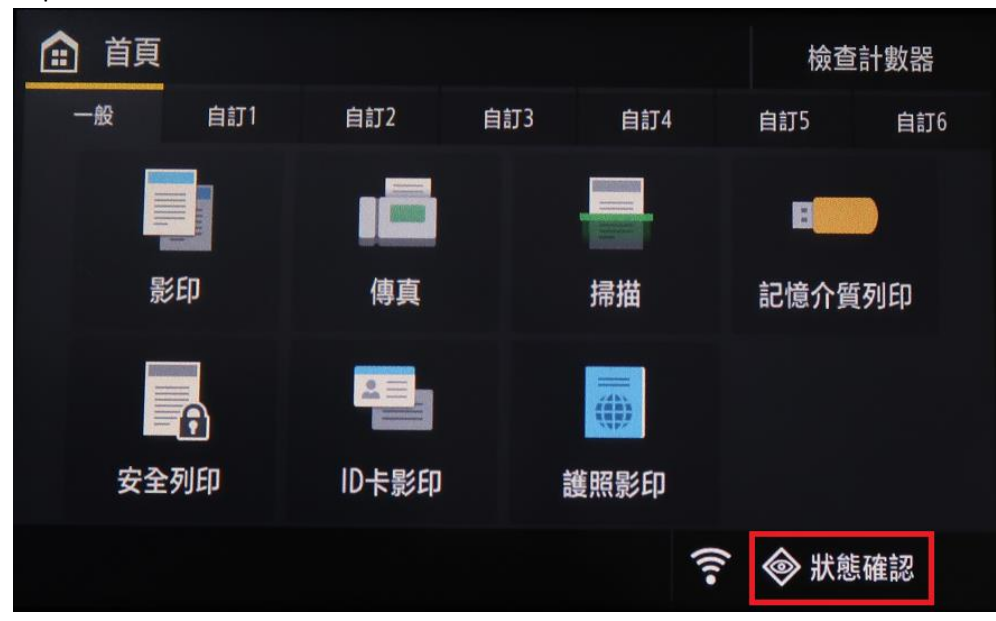

3. 檢查 IP 位址

Check the IP Address 裝置資訊 > 影印/列印工作 > 傳送工作 > 接收工作 > 傳真轉寄錯誤 > 網路資訊 > IP位址: 192.168. 關閉

4. 在電腦瀏覽器網址欄輸入印表機 IP 位址 Enter the IP address in the address bar of internet browser

#### 如輸入 IP 位址後出現以下網頁,請以系統管理員模式登入遠端控制台,並按此繼續餘下步驟

# If below webpage appear after entering the IP address, please login with System Manager Mode, and <u>click here</u> to continue with the remining steps

| Canon           | 登入                |          |  |
|-----------------|-------------------|----------|--|
| MF750C Series / | / MF750C Series / |          |  |
| <b>()</b> \$    | 統管理員模式            |          |  |
|                 | 系統管理員識別碼:         |          |  |
|                 | 系統管理員PIN:         | •••••    |  |
| 0-              | -般使用者模式           |          |  |
|                 | 使用者名稱:            |          |  |
|                 | 一般使用者無需輸入使用       | 者名稱即可登入。 |  |
| 遠端              | 使用者介面存取PIN:       |          |  |
|                 |                   | 登入       |  |
|                 |                   |          |  |

如 輸入 IP 位址後出現以下提示,請按此繼續並在裝置上設定[遠端使用者介面存取 PIN]或[系統管理員識別 碼]和[系統管理員 PIN]

If below message appear after entering the IP address, please <u>click here to continue</u> and configure a [Remote UI Access PIN], or a [System Manager ID] and [System Manager PIN] on the device.

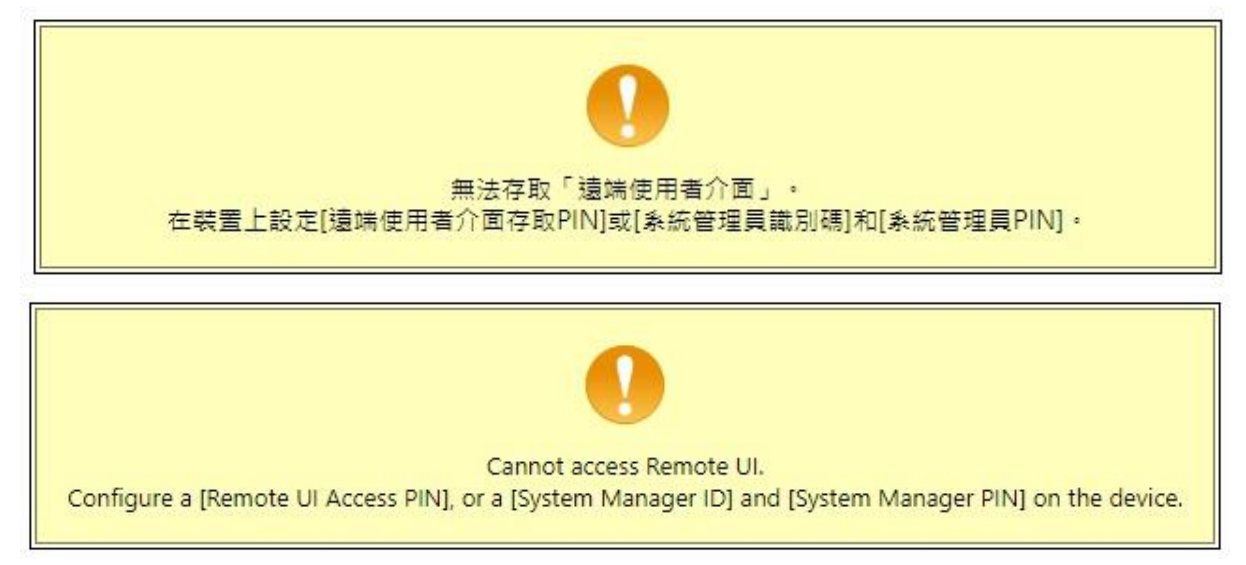

如要設定[系統管理員識別碼]和[系統管理員 PIN],請按「功能表」
 For configure a [System Manager ID] and [System Manager PIN], please tap "Menu"

| 首頁  |     |      |     |          |     | 檢查                     | 計數器            |
|-----|-----|------|-----|----------|-----|------------------------|----------------|
| 一般  | 自訂1 | 自訂2  | 自訂3 | 自訂4      |     | 自訂5                    | 自訂6            |
|     |     | 2    |     | <b>.</b> |     |                        | )))            |
| 功   | 能表  | 通訊錄  |     | 紙張設定     |     | 移動入口                   | 口網站            |
|     |     | 2    |     | -        |     | ((1-                   | Č)             |
| 首頁螢 | 幕設定 | 更新韌體 |     | 操作指南     |     | 無線區 <sup>」</sup><br>設定 | ~~<br>或網路<br>定 |
|     |     |      |     |          | ((1 | ◈ 狀                    | 態確認            |

6. 按「管理設定」

| 回 功能表       |      |
|-------------|------|
| 參數選擇        | >    |
| 調整/維護       | >    |
| 功能設定        | >    |
|             | >    |
| <b>會理設定</b> | >    |
|             |      |
|             | 輸出報表 |

Tap "Management Settings"

輸入[系統管理員識別碼] 和 [PIN],預設是 7654321,再按「登入」
 Enter the [System Manager ID] and [PIN], default is 7654321, then tap "Login"

| Ð | 系統管理員登入         |   |  |
|---|-----------------|---|--|
| Į | <b>糸統管理員識別碼</b> |   |  |
|   | 7654321         |   |  |
| Р | IN              |   |  |
|   | *****           |   |  |
|   | 登入              | с |  |
|   |                 |   |  |
|   |                 |   |  |

8. 按[使用者管理]

Tap [User Management]

| Ð  | 管理設定     |   |
|----|----------|---|
| 使用 | 者管理      | > |
| 裝置 | 管理       | > |
| 授權 | 1/其他     | > |
| 資料 | 管理       | > |
| 安全 | 性設定      | > |
| 初始 | 化全部資料/設定 | > |
|    |          |   |

# 9. 按[系統管理員資訊設定]

Tap [System Manager Information Settings]

| Ð  | 使用者管理   |     |   |
|----|---------|-----|---|
| 系統 | 管理員資訊設定 |     | > |
| 部門 | 識別碼管理   | :關閉 | > |
|    |         |     |   |
|    |         |     |   |
|    |         |     |   |
|    |         |     |   |
|    |         |     |   |

10. 按[系統管理員識別碼和 PIN]

Tap [System Manager ID and PIN]

| Ð  | 系統管理員資訊設定  |                 |   |
|----|------------|-----------------|---|
| 系統 | 管理員識別碼和PIN |                 | > |
| 系統 | 管理員名稱      | : Administrator | > |
|    |            |                 |   |
|    |            |                 |   |
|    |            |                 |   |
|    |            |                 |   |
|    |            |                 |   |

11. 輸入自訂系統管理員識別碼,再按「套用」

Enter a System Manager ID, then tap "Apply"

<mark>重要事項</mark>:請緊記系統管理員識別碼及 PIN,如忘記識別碼或 PIN,必須要安排維修及重設打印機

Important: Please remember the System Manager ID and PIN. If you forget the ID or PIN, must arrange repair and reset printer.

| IJ | 系統管理員識別碼 |   |   |    |  |
|----|----------|---|---|----|--|
|    |          | 1 | 2 | 3  |  |
|    |          | 4 | 5 | 6  |  |
|    | (空白:無設定) | 7 | 8 | 9  |  |
|    |          |   |   |    |  |
|    |          |   |   | 套用 |  |

12. 輸入兩次自訂系統管理員 PIN,再按「套用」 Enter a System Manager PIN twice, then tap "Apply"

| ŋ | 系統管理員PIN |             |             |             |  |
|---|----------|-------------|-------------|-------------|--|
|   |          | 1           | 2           | 3           |  |
|   | ******   | 4           |             | 6           |  |
|   | (空白:無設定) | 7           | 8           | 9           |  |
|   |          | с           |             |             |  |
|   |          |             |             | 套用          |  |
|   |          |             |             |             |  |
| ŋ | 確認       |             |             |             |  |
| Ð | 確認       |             |             |             |  |
| Ð | 確認       | 1           | 2           | 3           |  |
| A | 確認       | 1<br>4      | 2<br>5      | 3<br>6      |  |
| Ŋ | 確認       | 1<br>4<br>7 | 2<br>5<br>8 | 3<br>6<br>9 |  |
| Ą | 確認       | 1<br>4<br>7 | 2<br>5<br>8 | 3<br>6<br>9 |  |

13. 完成後使用新的系統管理員識別碼及 PIN 登入遠端介面,並繼續餘下步驟

Login with the new System Manager ID and PIN on remote UI, then continue with the remining steps

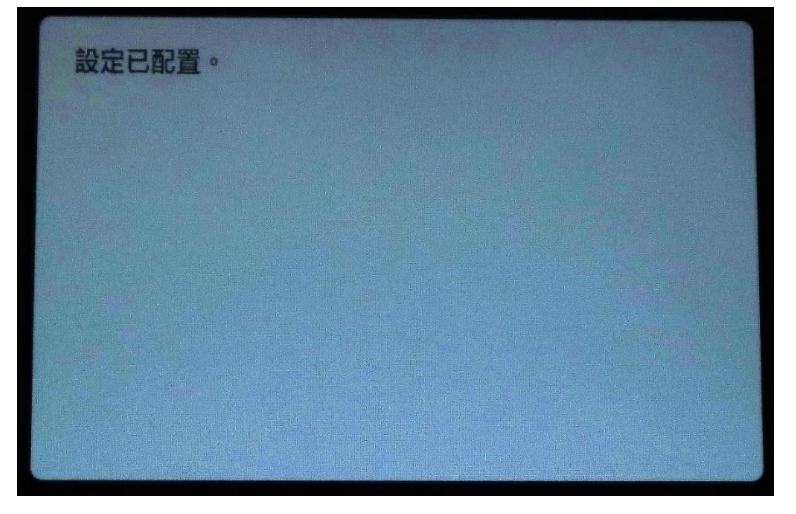

| Canon 登入                        |           |
|---------------------------------|-----------|
| MF750C Series / MF750C Series / |           |
| ●系統管理員模式                        |           |
| <u> </u> 系統管理員識別碼:              |           |
| 系統管理員PIN:                       |           |
| ○一般使用者模式                        |           |
| 使用者名稱:                          |           |
| 一般使用者無需輸入使用                     | 用者名稱即可登入。 |
| 遠端使用者介面存取PIN:                   |           |
|                                 | 登入        |

Copyright CANON INC. 2022

14. 按「通訊錄」

Click "Address Book"

| imageCLASS                                | 裝置名稱:<br>產品名稱(序號):<br>位置: | MF750C Series<br>MF750C Series ( | 登入使用者: <b>2011年11日</b> 登出<br>(1997年11日) |
|-------------------------------------------|---------------------------|----------------------------------|-----------------------------------------|
| 设 遠端使用者介面:入口網站                            |                           | Language:                        | Chinese (Traditional) > つ 致系統管理員郵件      |
|                                           | 最近更新:25/11                | 2022 15:05:43 📢                  | ₩態確認/取消                                 |
| 裝置基本資訊                                    |                           |                                  |                                         |
| <b>裝置狀態</b><br>印表機: ○睡眠模式。<br>掃描器: ○睡眠模式。 |                           |                                  | 設定/註冊                                   |
| 傳真: ● 準備傳送或接收傳真。<br>錯誤資訊                  |                           |                                  | 通訊錄                                     |
| 沒有錯誤。                                     |                           |                                  | Application Library                     |
| 消耗品資訊                                     |                           |                                  |                                         |

# 15. 選擇任何一個「未註冊」的項目

Choose either one of "Not Registered"

| imageCLASS | MF750C Series / M | F750C Series / |     | 至入口網站 | 登入使用者: | 登出     |
|------------|-------------------|----------------|-----|-------|--------|--------|
| 通訊錄        |                   |                |     |       | 致系統    | 統管理員郵件 |
| 我的最愛       |                   | 通訊錄:我的最愛       |     |       |        |        |
| 簡碼撥號       |                   | 我的最愛           |     |       |        |        |
|            |                   | 我的最愛           |     |       |        |        |
|            |                   | 編號 類型          | 名稱  | 接收者   |        |        |
|            |                   | 01 •           | 未註冊 |       | 刪除     |        |
|            |                   | 02 •           | 未註冊 |       | 刪除     |        |
|            |                   | 03 •           | 未註冊 |       | 刪除     |        |
|            |                   | 04 •           | 未註冊 |       | 刪除     |        |

16. 選擇「檔案」,然後按「確定」

Choose "File", then click "OK"

| imageCLASS | MF750C Series / MF | 750C Series / | 至入口網站       | 登入使用者    | : 🗾 登出            |
|------------|--------------------|---------------|-------------|----------|-------------------|
| 🧧 通訊錄      |                    |               |             |          | 致系統管理員郵件          |
| 我的最愛       |                    | 通訊錄:我的最愛>註冊新掛 | <b>安</b> 收者 |          |                   |
| 簡碼撥號       |                    | 註冊新接收者        |             |          |                   |
|            |                    | 選擇要註冊的接收者類型並打 | 安一下[確定]。    | 確定       | 取消                |
|            |                    | 要註冊的接收者類型     |             |          |                   |
|            |                    | 類型:           | ○ 値 傳真      |          |                   |
|            |                    |               | ○ 🔜 電子郵件    |          |                   |
|            |                    |               | 〇 📄 網際網路傳真  |          |                   |
|            |                    |               | ● - 檔案      |          |                   |
|            |                    |               | ○ 📥 群組      |          |                   |
|            |                    | ÷             |             |          |                   |
|            |                    | •             |             |          |                   |
|            |                    |               |             | Copyrigh | t CANON INC. 2022 |

17. 輸入名稱、 主機名稱、資料夾路徑、使用者名稱及密碼, 然後按「確定」

Enter the name, Host Name, Folder Path, User Name and Password, then click "OK"

| imageCLASS | MF750C Series / | MF750C Series / |                  | 至入口網站 | 登入使用者:              | 登出          |
|------------|-----------------|-----------------|------------------|-------|---------------------|-------------|
| 通訊錄        |                 |                 |                  |       | 致系統管理員              | 員郵件         |
| 我的最愛       |                 | 通訊錄:我的最愛 > 註冊新  | 新接收者 > 註冊新接收者:檔案 |       |                     |             |
| 簡碼撥號       |                 | 註冊新接收者:檔        | 當案               |       |                     |             |
|            |                 |                 |                  |       | 確定 取消               |             |
|            |                 | 檔案              |                  |       |                     |             |
|            |                 | 編號:             | 01               |       |                     |             |
|            |                 | 名稱:             | SMB              |       |                     |             |
|            |                 | 通訊協定:           | Windows(SMB) 🗸   |       |                     |             |
|            |                 | 主機名稱:           | \\computer       |       |                     |             |
|            |                 | 資料夾路徑:          | username\folder  |       |                     |             |
|            |                 | 使用者名稱:          | username         |       |                     |             |
|            |                 | ☑ 設定密碼          |                  |       |                     |             |
|            |                 | 密碼:             |                  |       |                     |             |
|            |                 | *               |                  |       |                     |             |
|            |                 |                 |                  |       |                     | 1. 2010-000 |
|            |                 |                 |                  |       | Copyright CANON INC | . 2022      |
|            |                 |                 |                  |       |                     |             |

#### 18. 如要設定傳真轉寄,請按「接收/轉寄設定」,再按「傳真接收設定」

#### If you need to setup FAX forwarding, please click "RX/Forwarding Settings", then click "Fax RX Settings"

| imageCLASS | MF750C Series / | MF750C Series /    | 至入口網站 | 登入使用者: 🔤 🔂 🔂 🗄 |
|------------|-----------------|--------------------|-------|----------------|
| 🛞 設定/註冊    |                 |                    |       | 致系統管理員郵件       |
| 重新啟動導      | 技置              | 設定/註冊:功能設定:接收/轉寄設定 |       |                |
| 参數選擇       |                 | 接收/轉寄設定            |       |                |
| 紙張設定       |                 | 接收/轉寄設定            |       |                |
| 顯示設定       |                 | 一般設定<br>细胞細胞僅有部定   |       |                |
| 定時器設定      |                 | 傳真接收設定             |       |                |
| 網路設定       |                 | <br>Ā              |       |                |
| 外部介面設定     |                 |                    |       |                |
| 可存取性設定     |                 |                    |       |                |
| 音量控制       |                 |                    |       |                |
| 功能設定       |                 |                    |       |                |
| 一般設定       |                 |                    |       |                |
| 影印設定       |                 |                    |       |                |
| 印表機設定      |                 |                    |       |                |
| 傳送設定       |                 |                    |       |                |
| 接收/轉寄設定    |                 |                    |       |                |

# 19. 按轉寄設定的「編輯」

#### Click "Edit" in Forwarding Settings

| imageCLASS MF750C Se | ries / MF750C Series / |            | 至入口網站 | 登入使用者: | 登出     |
|----------------------|------------------------|------------|-------|--------|--------|
| ↔ 設定/註冊              |                        |            |       | 致系     | 統管理員郵件 |
| 重新啟動裝置               | 設定/註冊:功能設定:接收/轉寄設      | 定 > 傳真接收設定 |       |        |        |
| 參數選擇                 | 傳真接收設定                 |            |       |        |        |
| 紙張設定                 | 基本設定                   |            |       |        |        |
| 顯示設定                 |                        |            |       | ź      | 編輯     |
| 合吐吸机合                | 雙面列印:                  | 關閉         |       |        |        |
| 化时器設化                | ECM接收:                 | 開啟         |       |        |        |
| 網路設定                 | 響鈴音:                   | 開啟         |       |        |        |
| 外部介面設定               | 響鈴次數:                  | 2          |       |        |        |
| 21 HP71 HEREAL       | <b>遠端接收</b> :          | 開啟         |       |        |        |
| 可存取性設定               | <b>遠端接收識別碼</b> :       | 25         |       |        |        |
| 音量控制                 | 切换至自動接收:               | 關閉         |       |        |        |
|                      | 接收開始速度:                | 33600 bps  |       |        |        |
| 以能設定                 | 縮小接收尺寸:                | 開啟         |       |        |        |
| 一般設定                 | 縮小模式:                  | 自動         |       |        |        |
| 影印設定                 | 縮小方向:                  | 僅縱向        |       |        |        |
| 印表機設定                | 轉寄設定                   |            |       |        |        |
| 傳送設定                 |                        |            |       | ÷.     | 編輯     |
| 接收/轉寄設定              | 使用轉寄功能:                | 關閉         |       | L.     |        |

#### 20. 選擇「使用轉寄功能」,再按「從通訊錄中選擇」

#### Check "Use Forwarding Function", then click "Select from Address Book"

| imageCLASS MF750C Series | / MF750C Series /  |                     | 至入口網站 | 登入使用者    | : 登出     |
|--------------------------|--------------------|---------------------|-------|----------|----------|
| ↔ 設定/註冊                  |                    |                     |       |          | 致系統管理員郵件 |
| 重新啟動裝置                   | 設定/註冊:功能設定:接收/轉寄設定 | > 傳真接收設定 > 編輯轉寄設定   |       |          |          |
| 參數選擇                     | 編輯轉寄設定             |                     |       |          |          |
| 紙張設定                     | 變更下列設定。            |                     |       | 確定       | 取消       |
| 顯示設定                     | 轉寄設定               |                     |       |          |          |
| 定時器設定                    | ☑ 使用轉寄功能           |                     |       |          |          |
| 網路設定                     | 轉寄接收者:             | 從通訊錄中選擇             |       |          |          |
| 外部介面設定                   | 列印影像:              | 關閉 🗸                |       |          |          |
| 可存取性設定                   | 將影像儲存在記憶體中:        | ● 不儲存<br>○ 僅出現錯誤時儲存 |       |          |          |
| 音量控制                     | 檔案名稱:              |                     |       | 最多24個字元) |          |
| 功能設定                     | ¥                  |                     |       |          |          |

# 21. 選擇接收者,再按「確定」

# Select the destination and click "OK"

| imageCLASS MF750C Series | / MF750C Series | /        |          |                 | 至入口網站            | 登入使用者: | 登出       |
|--------------------------|-----------------|----------|----------|-----------------|------------------|--------|----------|
| ↔ 設定/註冊                  |                 |          |          |                 |                  | 39.    | 收系統管理員郵件 |
| 重新啟動裝置                   | 設定/註冊:          | 功能設定:招   | 妾收/轉寄設定: | > 傳真接收設定 > 編輯轉譯 | 寄設定 > 從通訊錄中選擇    |        |          |
| 參數選擇                     | 從通訊錄            | 象中選擇     |          |                 |                  |        |          |
| 紙張設定                     | 選擇接收者           | 前並按一下[確] | 定]。      |                 |                  | 確定     | 取消       |
| 顯示設定                     | 通訊錄             |          |          |                 | 6 <b>1</b>       |        |          |
| 定時器設定                    | 類型              |          |          | 我的最愛 🗸 顯示       |                  |        |          |
| 網路設定                     | 我的最愛            |          |          |                 |                  |        |          |
| 从郭介南設定                   | 選擇              | 編號       | 類型       | 名稱              | 接收者              |        |          |
| J'au/I BLECKE            | 0               | 01       |          | Email           | email@domain.com |        |          |
| 可存取性設定                   | ۲               | 02       | -        | SMB             | \\computer       |        |          |
| 音量控制                     | Ŧ               |          |          |                 |                  |        |          |

# 22. 按「確定」,設定完成

#### Click "OK"; Setup is completed

| imageCLASS MF750C Series | / MF750C Series /  |                       | 至入口網站 | 登入使用者:   |
|--------------------------|--------------------|-----------------------|-------|----------|
| ↔ 設定/註冊                  |                    |                       |       | 致系統管理員郵件 |
| 重新啟動裝置                   | 設定/註冊:功能設定:接收/轉寄設定 | > 傳真接收設定 > 編輯轉寄設定     |       |          |
| 參數選擇                     | 編輯轉寄設定             |                       |       |          |
| 紙張設定                     | 變更下列設定。            |                       |       | 確定取消     |
| 顯示設定                     | 轉寄設定               |                       |       |          |
| 定時器設定                    | ☑ 使用轉寄功能           |                       |       |          |
| 網路設定                     | 轉寄接收者:             | \\computer<br>從通訊錄中選擇 |       |          |
| 外部介面設定                   | 列印影像:              | 關閉 🗸                  |       |          |
| 可存取性設定                   | 將影像儲存在記憶體中:        | ● 不儲存 ○ 僅出現錯誤時儲存      |       |          |
| 音量控制                     | 檔案名稱:              |                       | (     | 最多24個字元) |
| 功能設定                     |                    |                       |       |          |
| 一般設定                     | Ā                  |                       |       |          |

# 23. 接收的傳真會轉寄至所選的 SMB 位置

Received fax will forward to your selected SMB location

-完--End-